### WELCOME TO THE DEFACTO B2B

# DeFacto

#### Visit the website:

https://b2b.defacto.com.tr/web/Account/Login?ReturnUrl=%2Fweb%2F

### **INTRODUCTION**

#### **Business to Business Wholesale System**

• Professional development is significant point for objectives of Defacto. As Defacto, we are a dynamic company that supports continuous development as the foundation of success.

**Business to Business System (B2B System);** It is an online wholesale system which is created by Defacto Company to reach all customers and support them an easier wholesaling.

- You can check the Defacto products and place an order according to your need or want, easilier.
- Thanks to B2B, for our customers who live or work such a far away country that there is no need to make journeys which take very long time.

Group Franchise Operations (Fr)

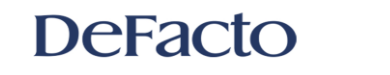

If you are a new customer, you should demand us to create an account username and password. Then, you can follow the below part.

• You can directly Access B2B system from your internet browser via

https://b2b.defacto.com.tr/web/Account/Login?ReturnUrl=%2Fweb%2F

- On the other hand, if you are already customer, you can login with:
  - ✓ Username: CustomerDemo✓ Password: CustomerDemo\*\*

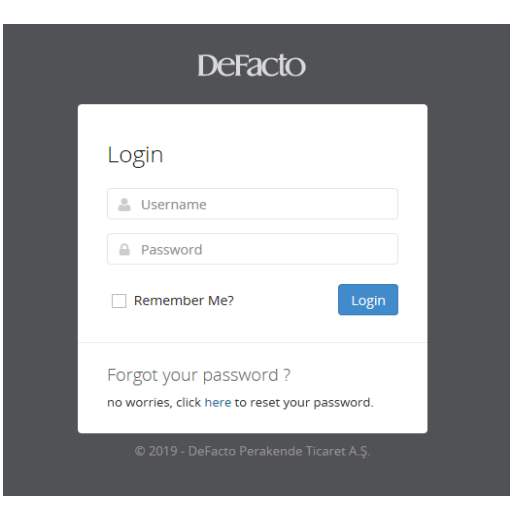

\*\*\*You can see the system only from CustomerDemo. If you want to place an order, please demand us to create an account for you. Then, the username and password will be specially created for you.\*\*\*

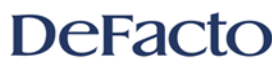

When you login the system, to open the summary of your customer information to display, pleace follow the below command.

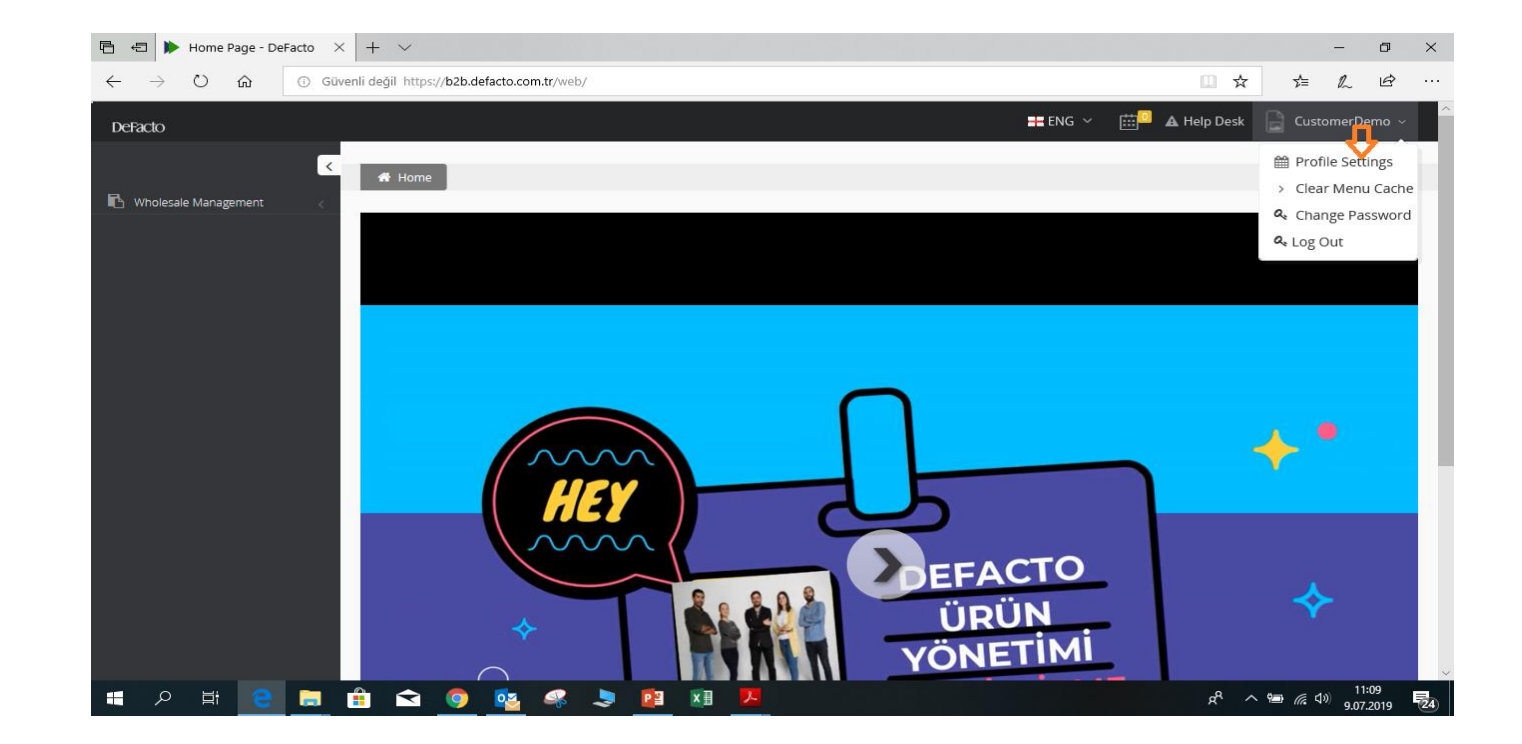

[All of the selections have been done as an example].

#### DeFacto

When you login the system, a summary of your customer information is displayed. Also, you can choose a site theme whatever you like which are shown in the following steps in the figure.

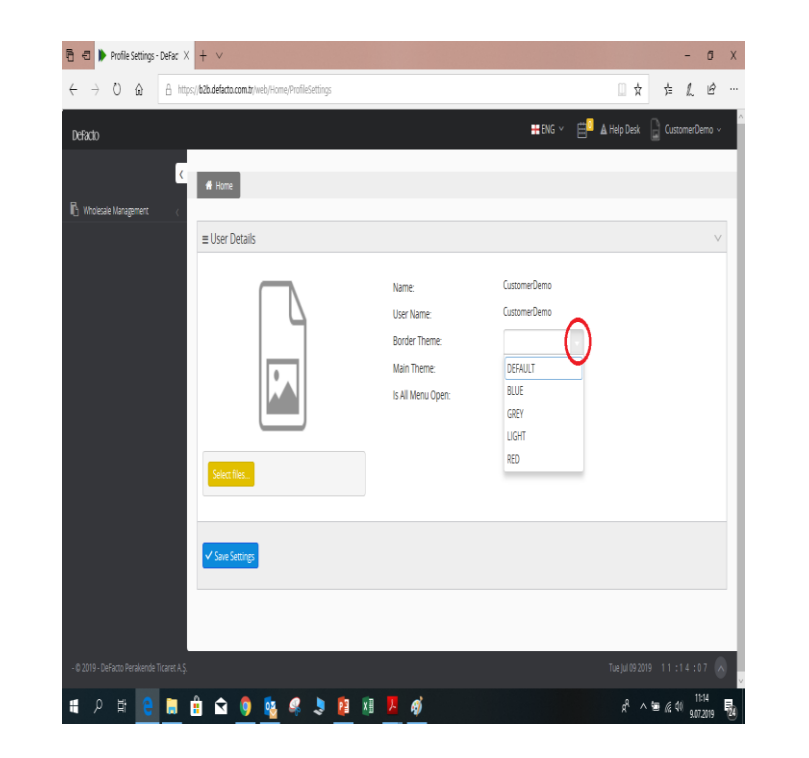

| Definite              |                   | 🗮 ENG 🗸 📛 🗖 Help Desk 🗋 ( | LustomerDemo. v. |
|-----------------------|-------------------|---------------------------|------------------|
| UEFACIO               |                   |                           |                  |
| A loss                |                   |                           |                  |
| A Whitesia Management |                   |                           |                  |
| = User Details        |                   |                           | V                |
|                       |                   |                           |                  |
|                       | Name:             | CustomerDemo              |                  |
|                       | User Name:        | CustomerDemo              |                  |
|                       | Border Theme:     | I                         |                  |
|                       | Main Theme:       |                           |                  |
|                       | Is All Menu Open: | DEFAULT                   |                  |
|                       |                   | BLACK                     |                  |
|                       |                   | BLUEOPAL                  |                  |
| Select files          |                   | BOOTSTRAP                 |                  |
|                       |                   | FICKI                     |                  |
|                       |                   | MATERIAL                  |                  |
| ✓ Save Settings       |                   | MATERIALBLACK v           |                  |
|                       |                   |                           |                  |
|                       |                   |                           |                  |
|                       |                   |                           |                  |
|                       |                   |                           | 2.4              |

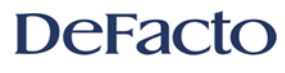

You can see the language options which is shown in the following figure below. You can choose your preffered language.

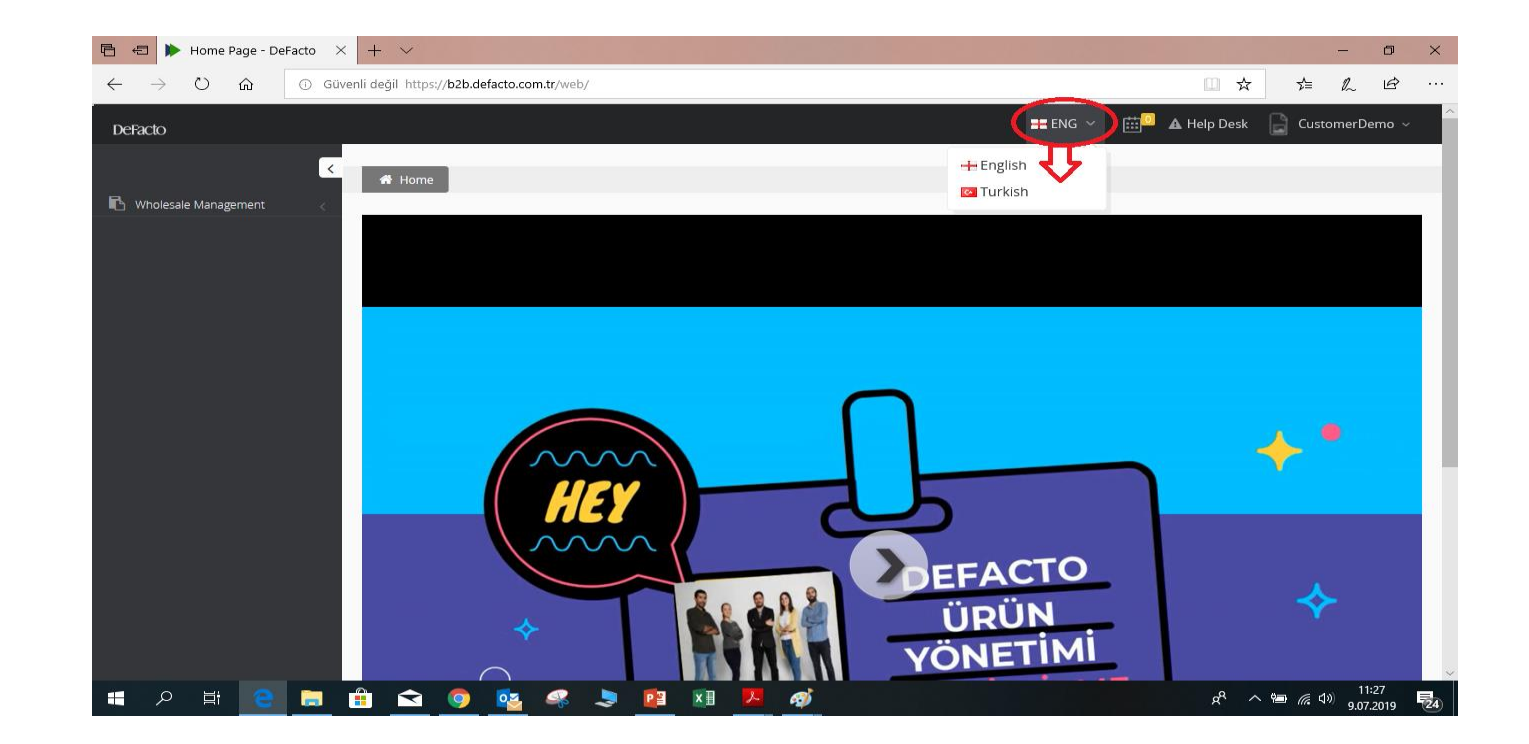

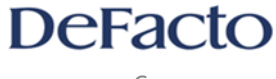

You can access the options and make changes by clicking the customer name at the top right corner, as you see in the figure below.

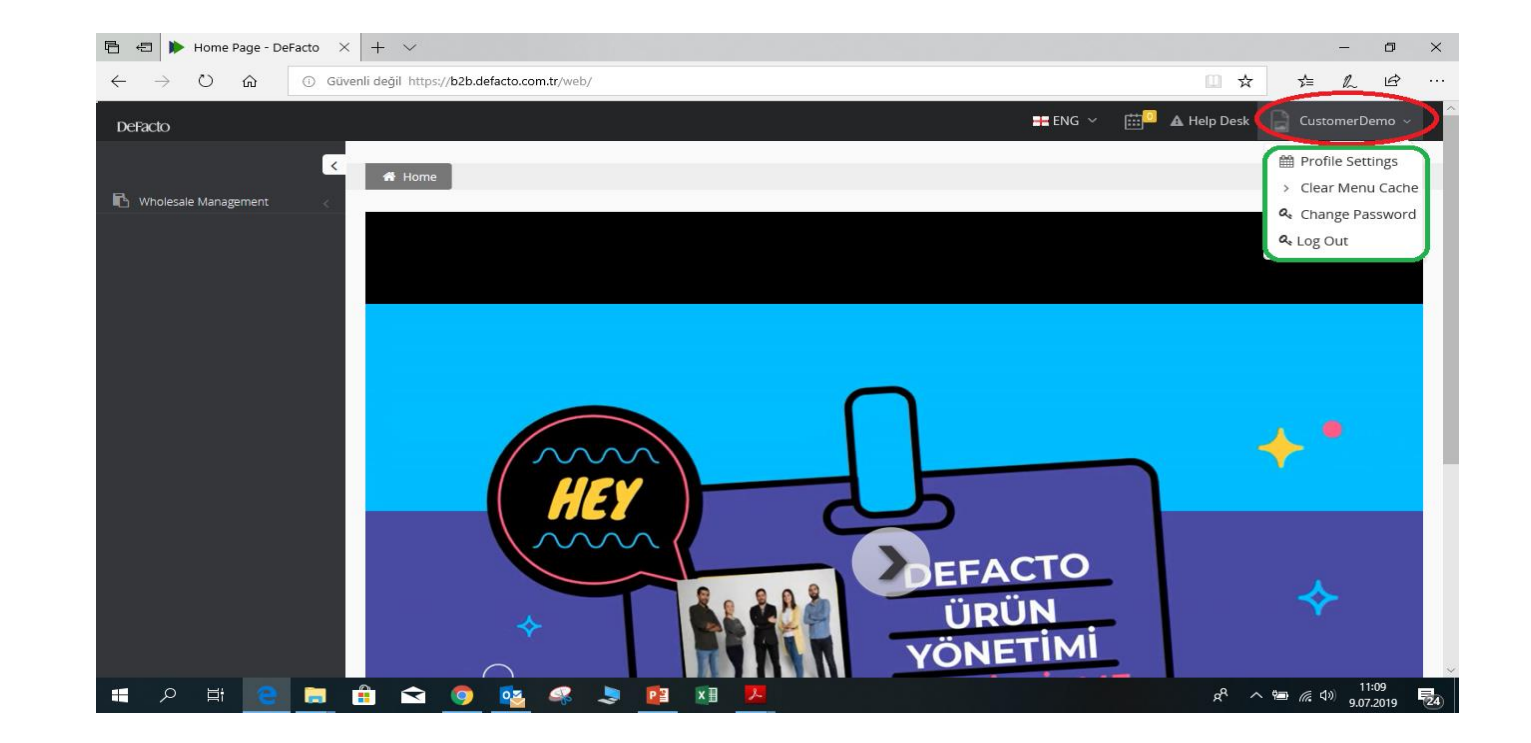

[All of the selections have been done as an example].

#### DeFacto

To start your wholesaling, please click 'B2B Franchise Shop' which is a subtitle appears after clicking the 'wholesale management'. Shown in the figure below.

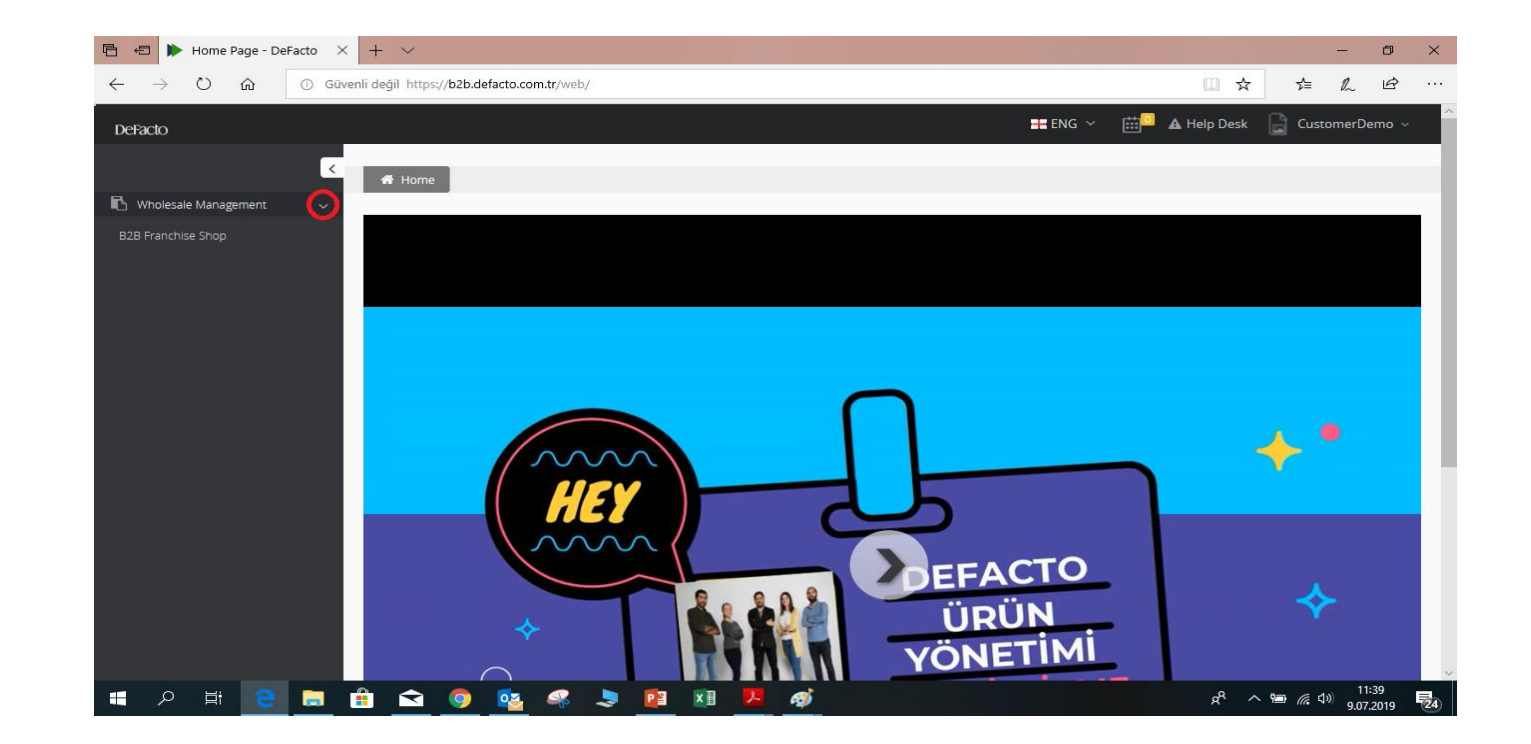

[All of the selections have been done as an example].

#### DeFacto

After the clicking 'B2B Franchise Shop', there will be a new part appearing in the website. Shown in the figure below. Let's start to wholesale by entering the style code of the product that you want to order ( if you do not know the style code, then there is no need to enter it).

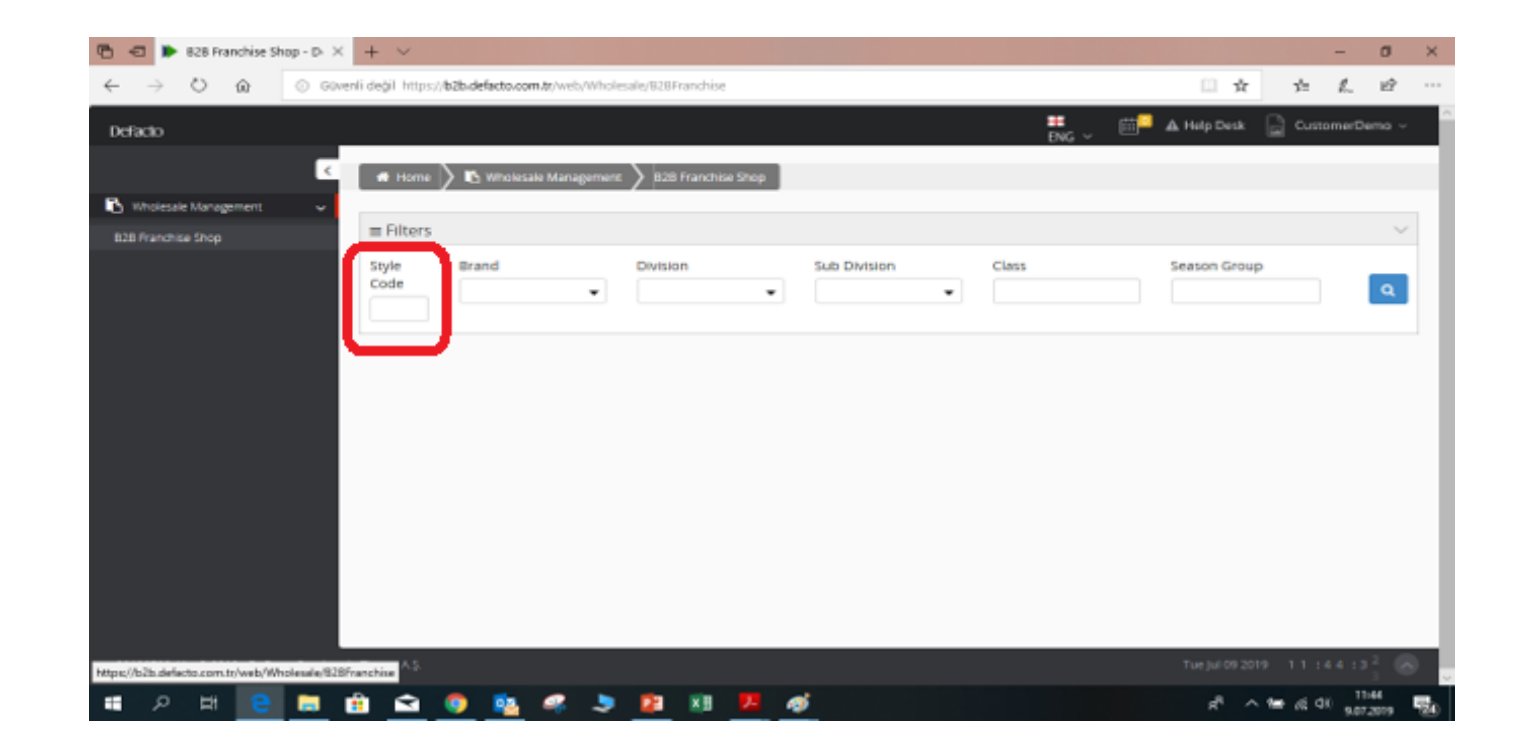

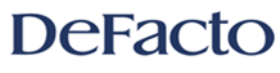

Before the starting of the wholesale, kindly advice you to filter the sections as Defacto brand only.

The steps are shown in an order in the following figures below.

1. Firstly, please choose your brand as your prefference.

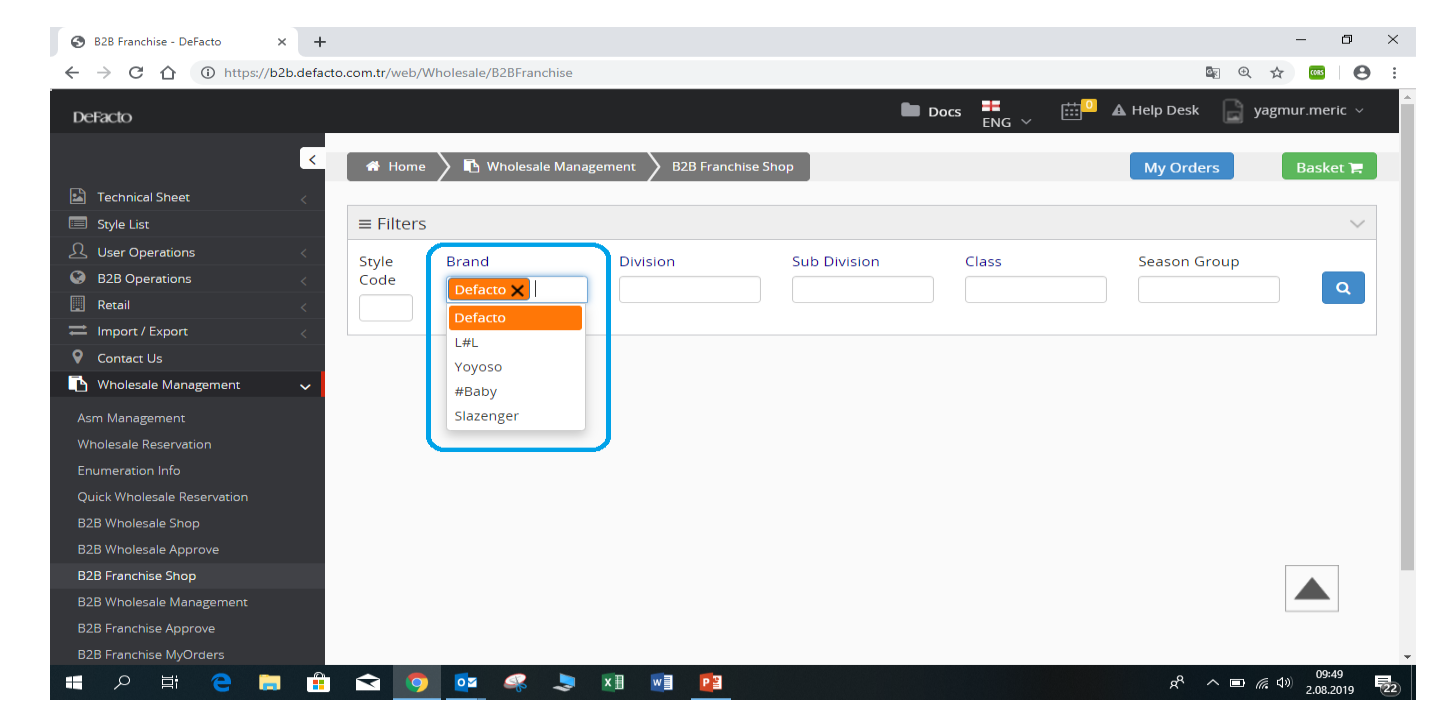

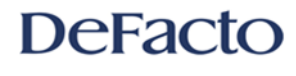

If you click onto the Brand title, all titles including division, subdivison and class will be cleared while the clicking the title makes you to choose all sections. You can see the process in the next steps continuing.

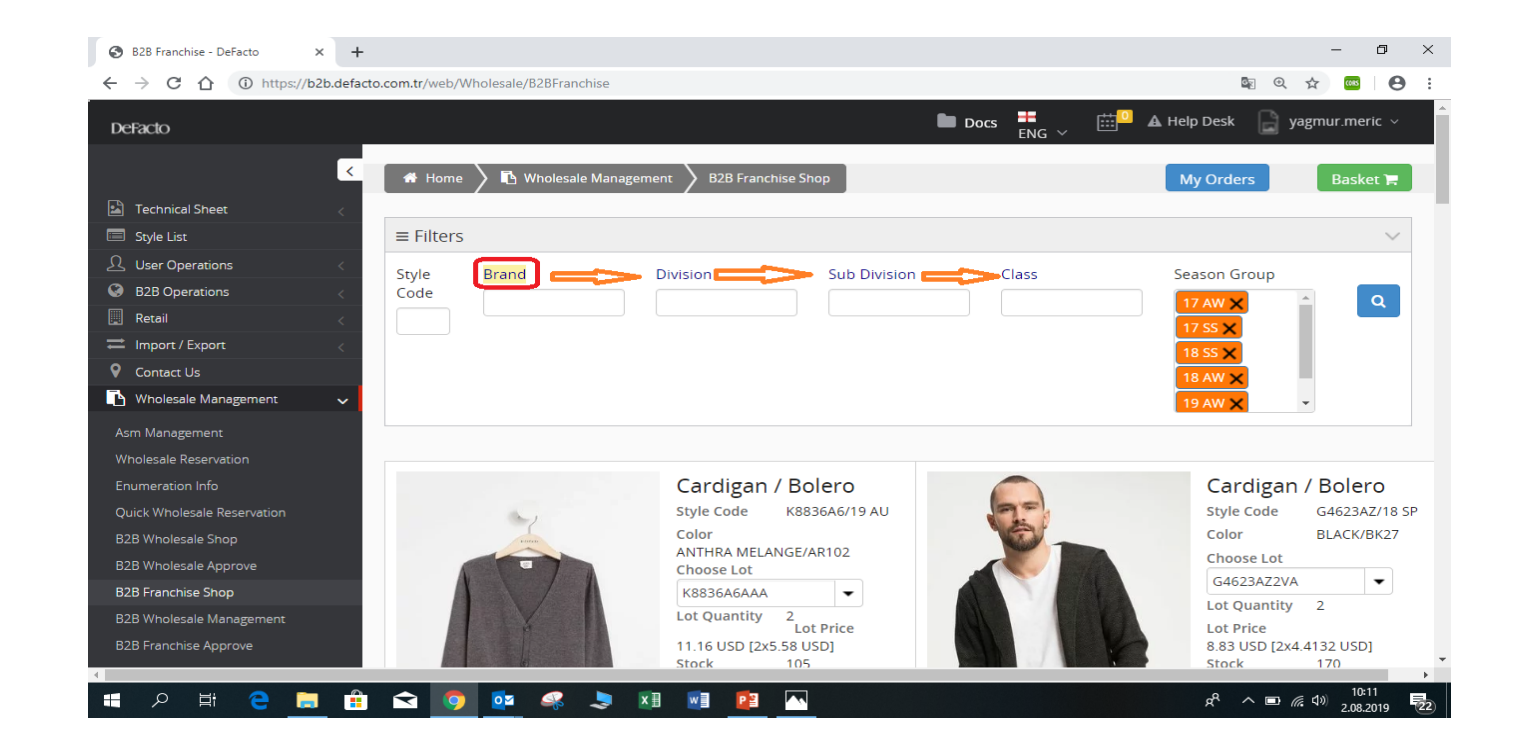

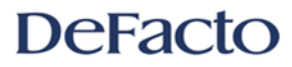

2. Please choose your a division type which one is your preffered. You can do as multiplechoice.

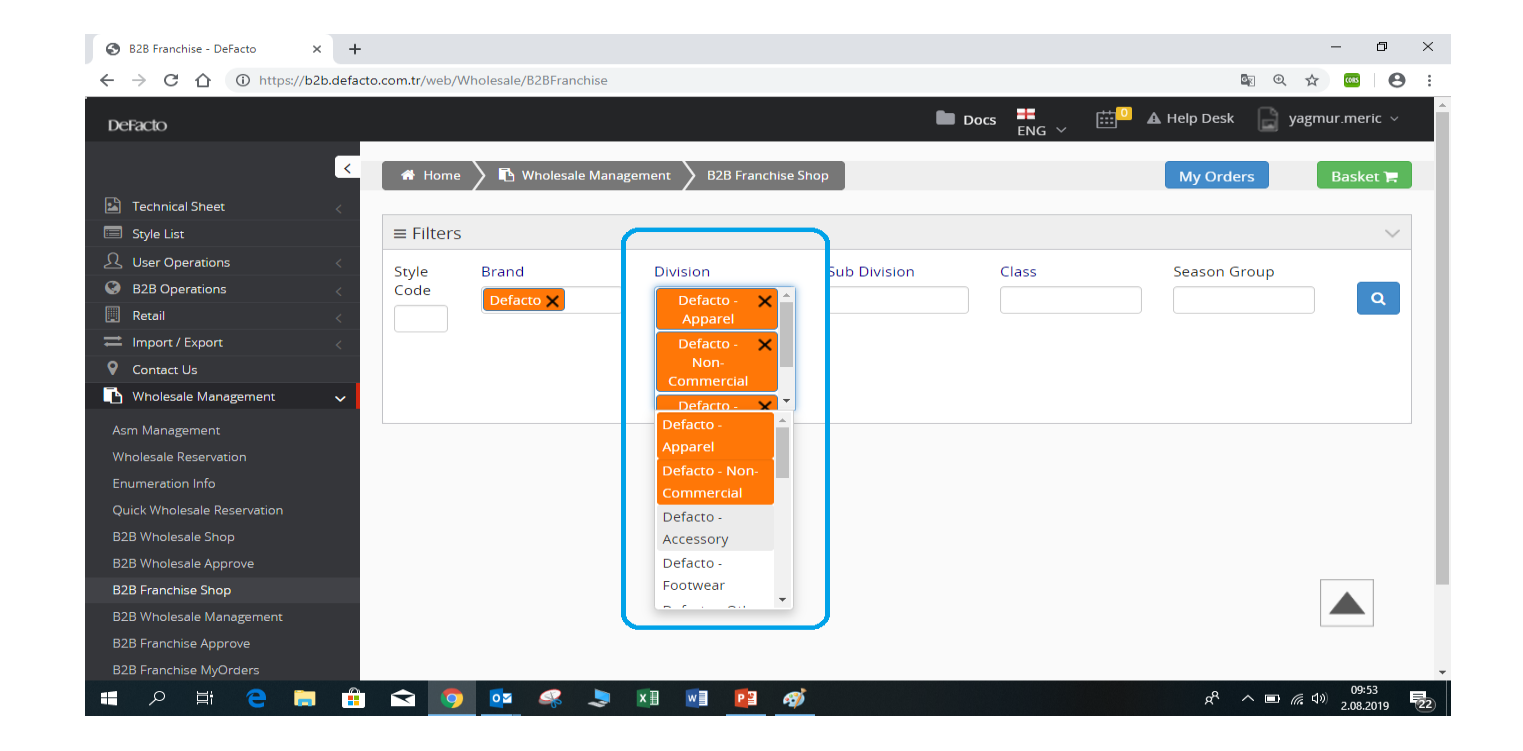

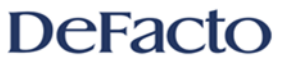

If you click the Division title, you can add all division types at the same time. If you click the Division title again, all of them will be cleared.

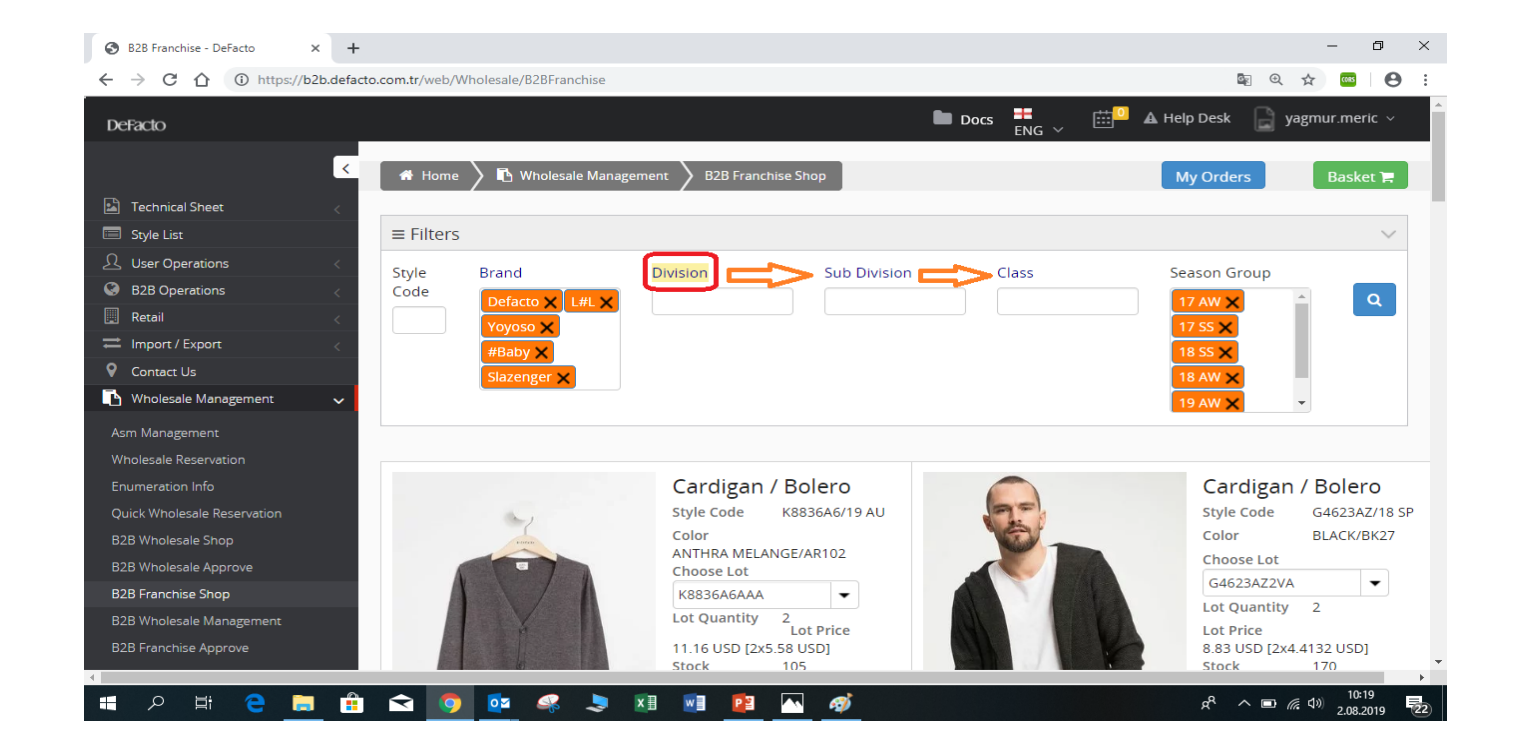

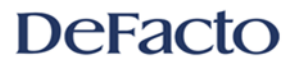

3. Please choose the subdivision type which one is/are suitable to your prefference. You can do multiplechoice.

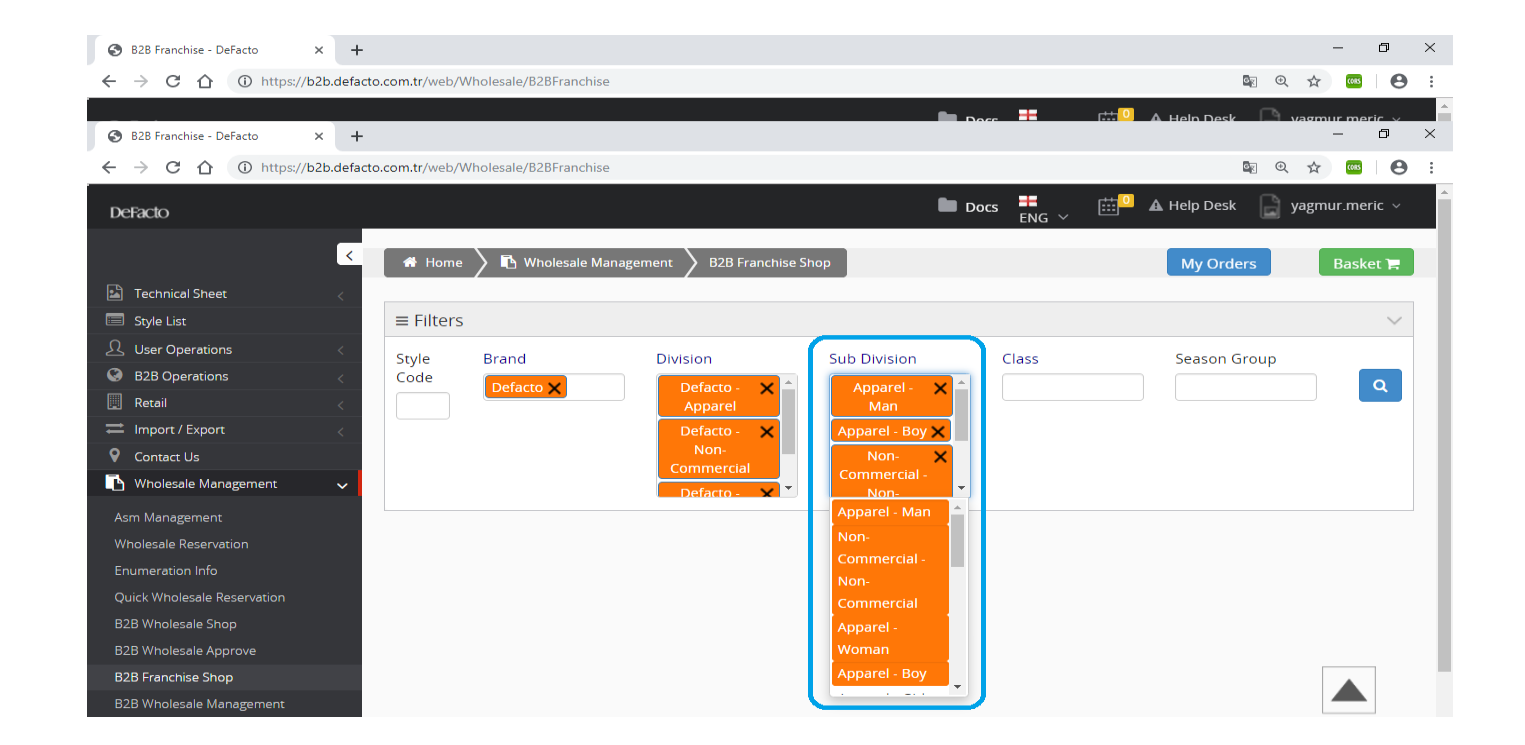

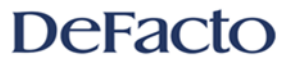

If you click Subdivision title, Subdivision and Class titles will be cleared while the clicking the same title gives you all selections as chosen as well.

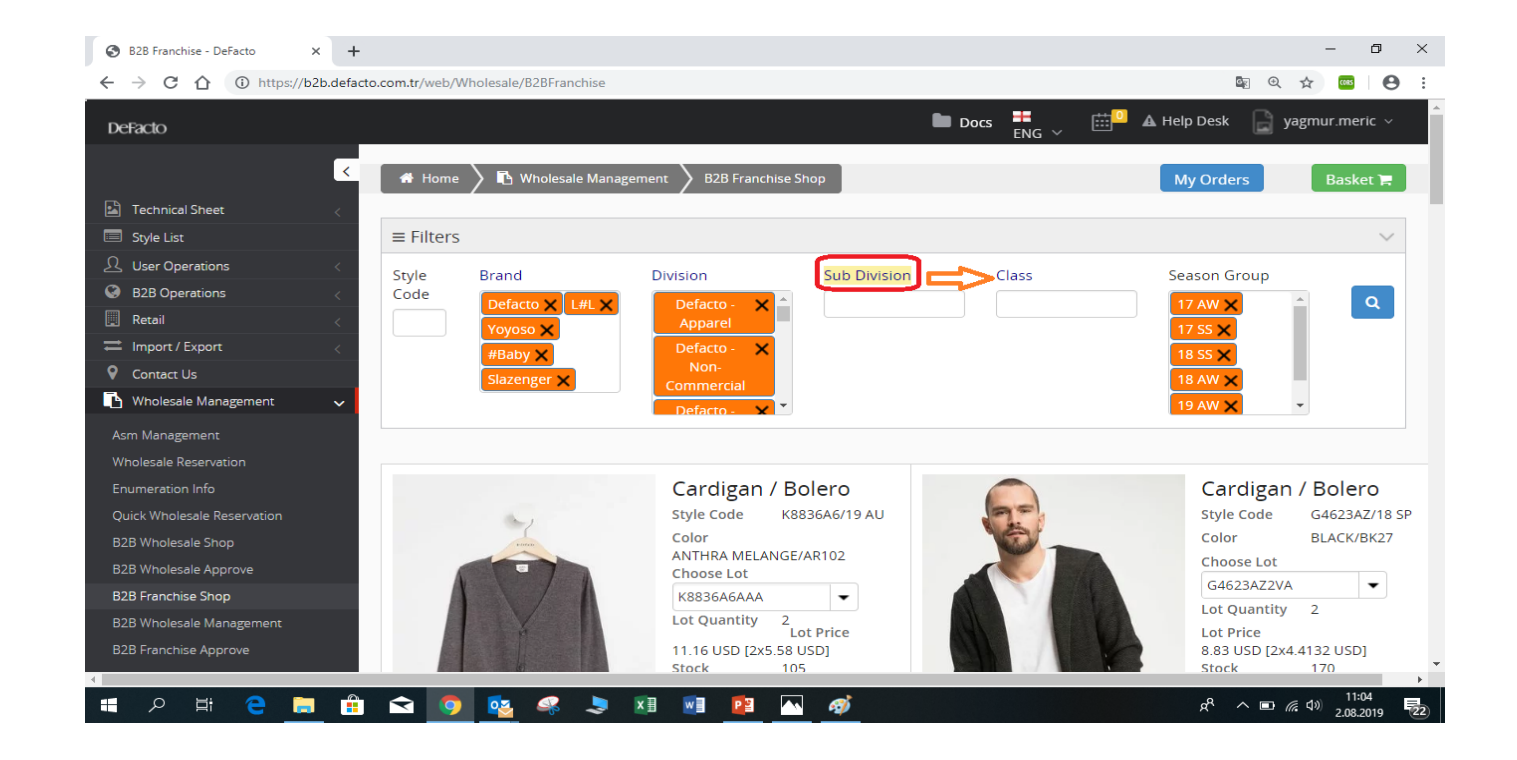

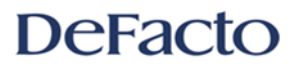

4. Please choose the class type as you prefer as multiplechoice.

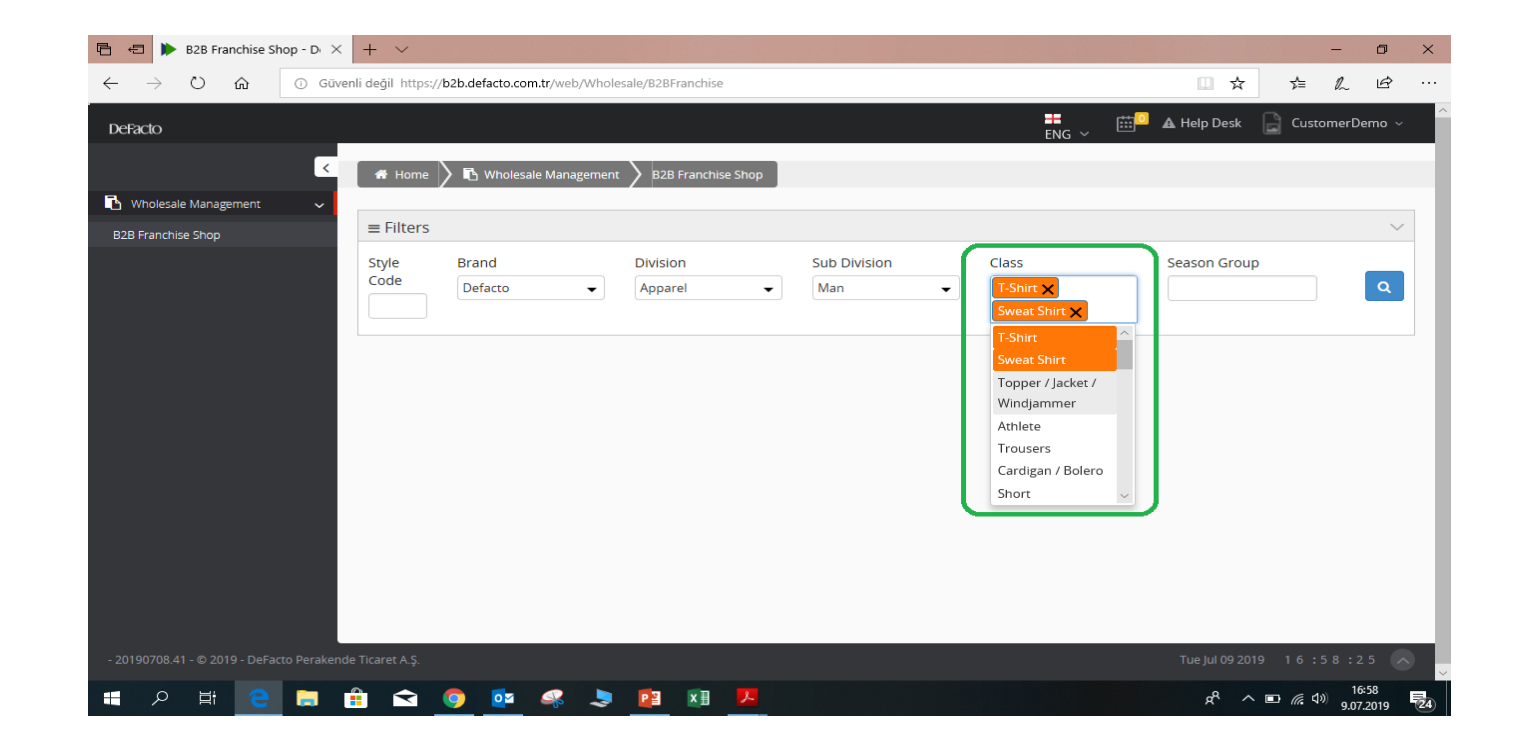

[All of the selections have been done as an example].

#### DeFacto

5. Please select the multiple choice season types as your prefferences. Then, you can kindly click the searching button after that, as shown in the figure below.

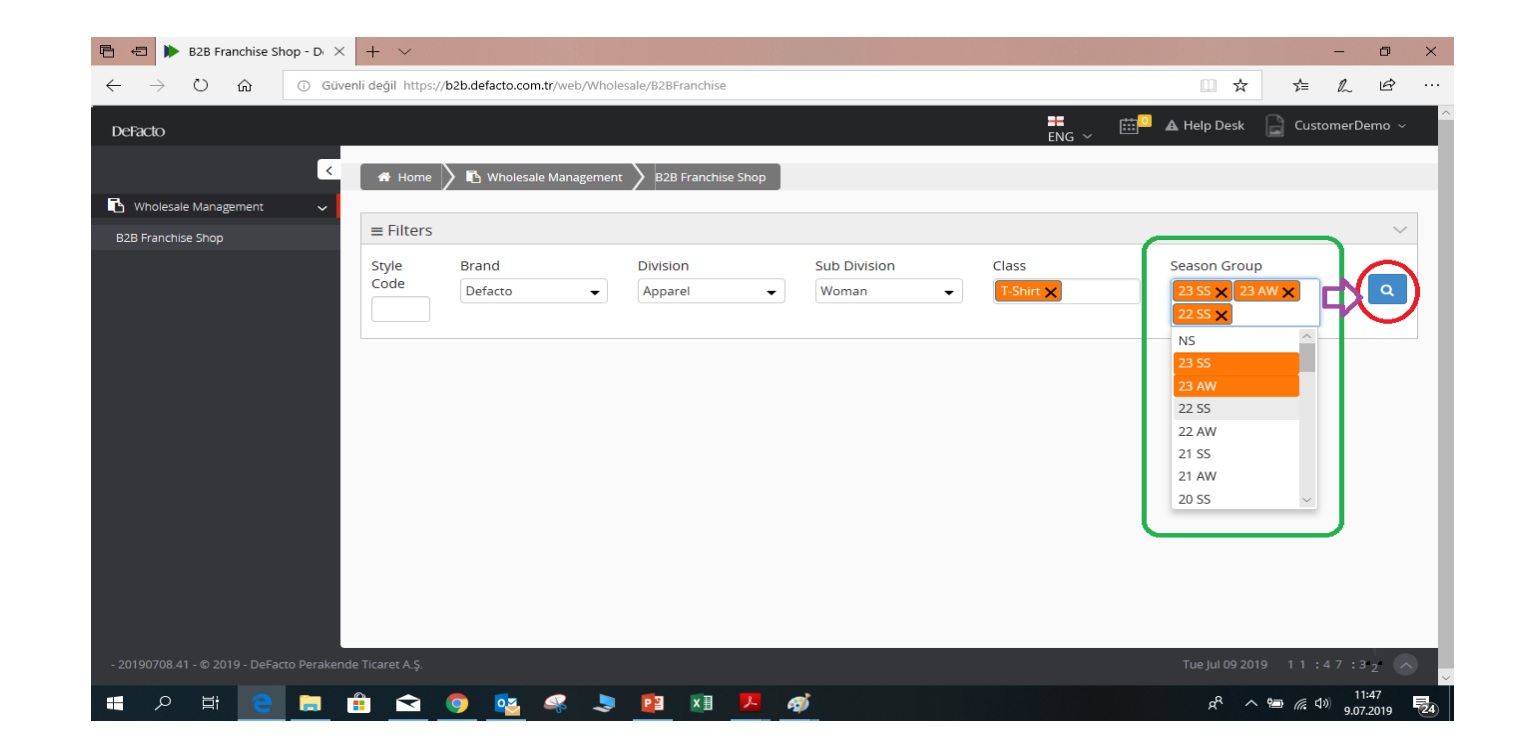

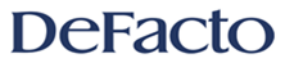

You can also place an order by directly entering the style code of the product.

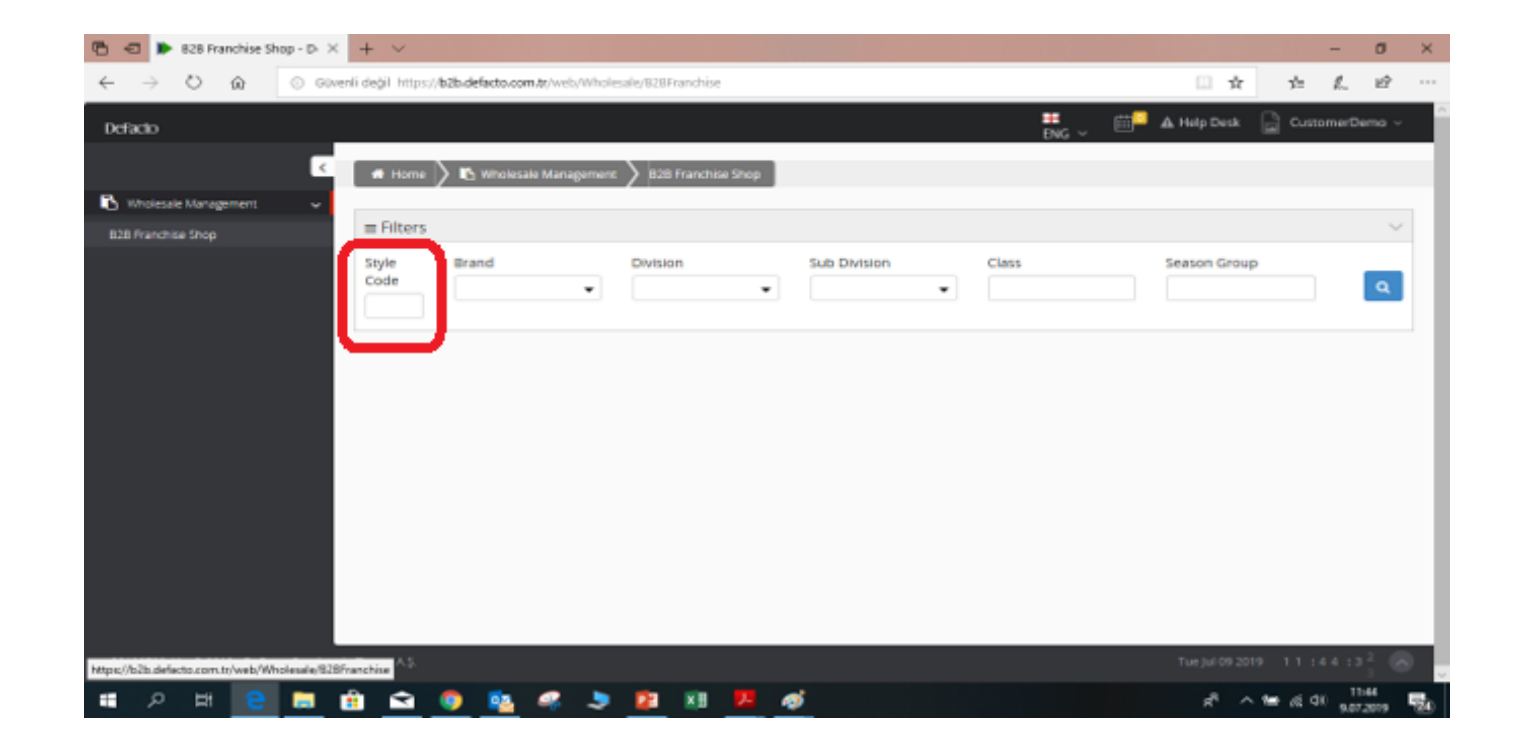

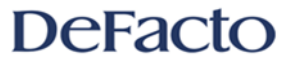

6. You can choose your lot as the same as the following step in the figure below.

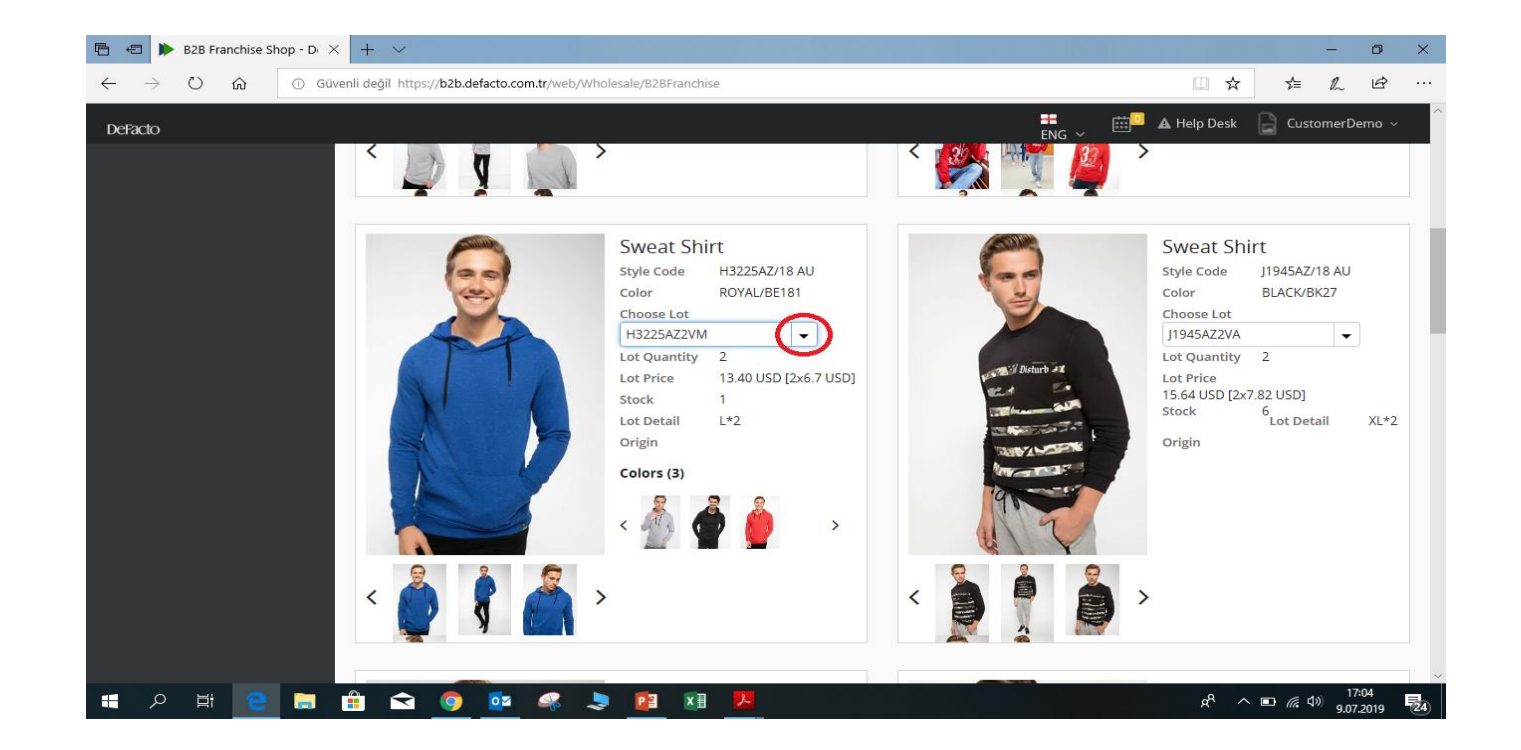

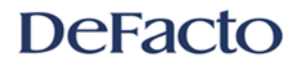

7. You can see the style code, color and color code, lot (asortment) quantity, lot price, stock, and lot detail (sizes) in the following figure below. Please select your preffered choice/choices.

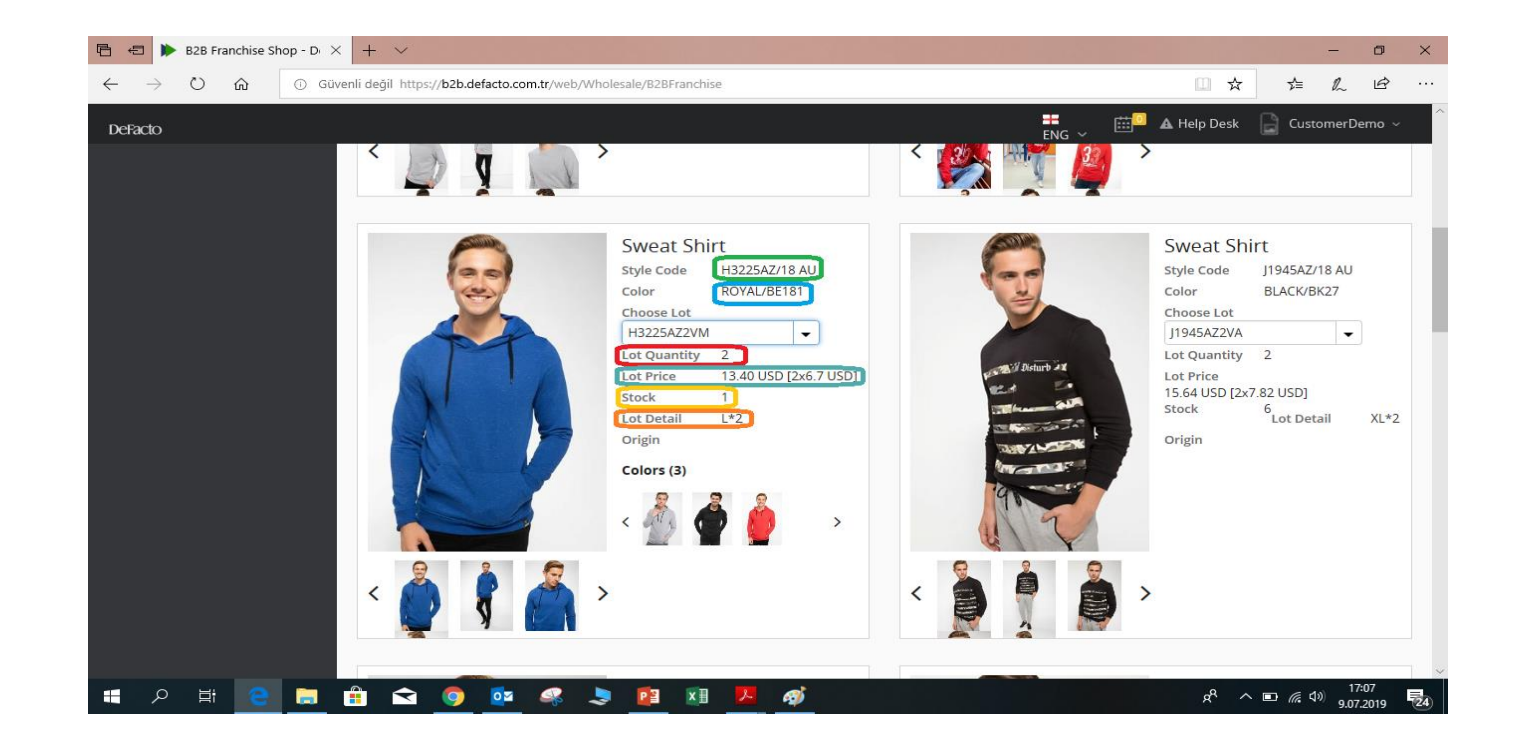

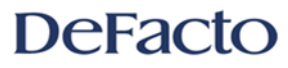

8. After the selection what you preffered to order, kindly click on Add To Basket. To place an order for different colors of the same product, please click each color type separately. Also, after each products with different colors, please click Add To Basket at each selection of the colors.

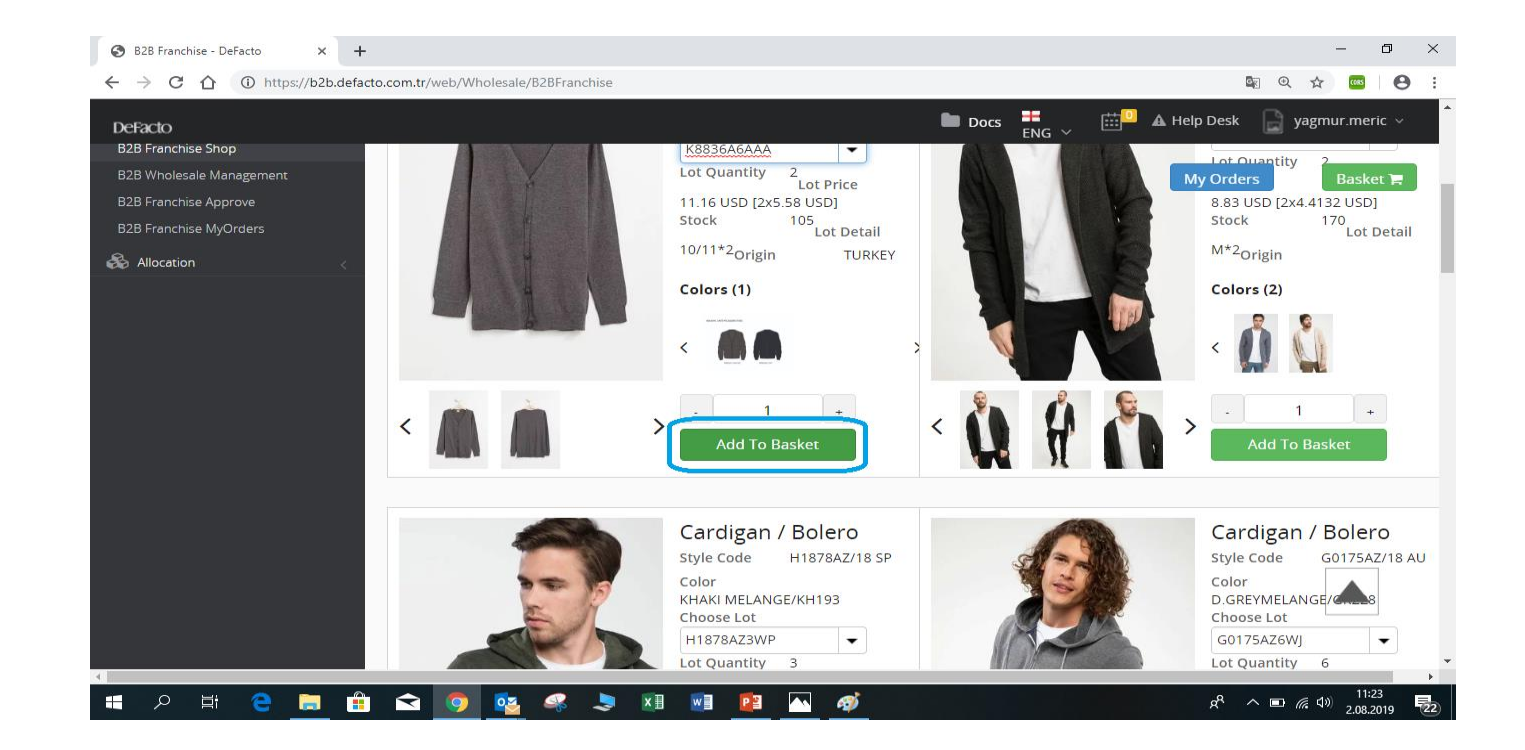

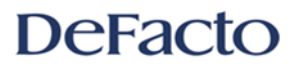

9. After you place an order, you can see your orders from the clicking onto the Basket.

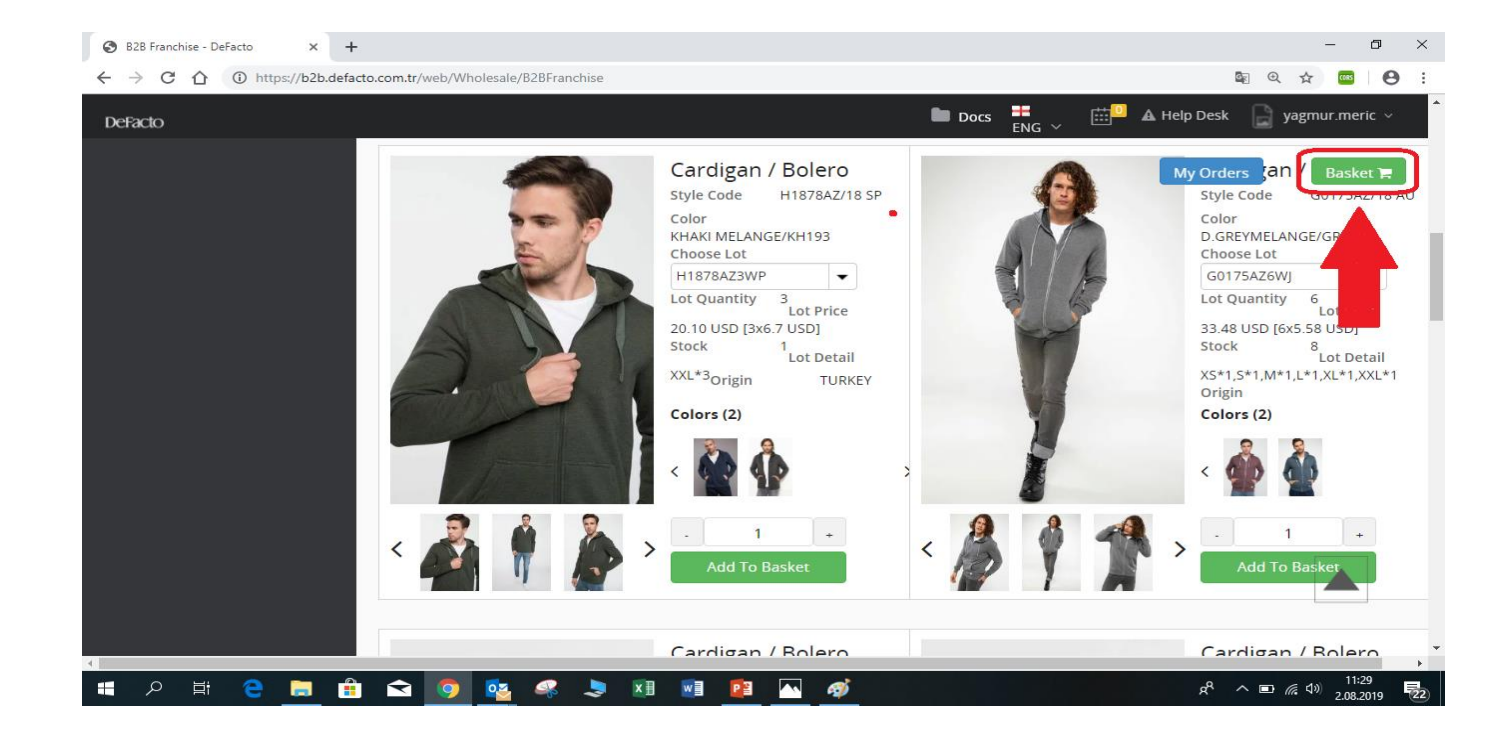

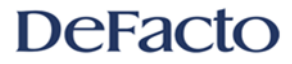

10. From the blue colored box, you can choose your account name while you can choose your branch or shop name as it is saved from the green colored box. From the orange colored box, you can select all orders while you can click black colored box to remove the products what you want to remove from the list.

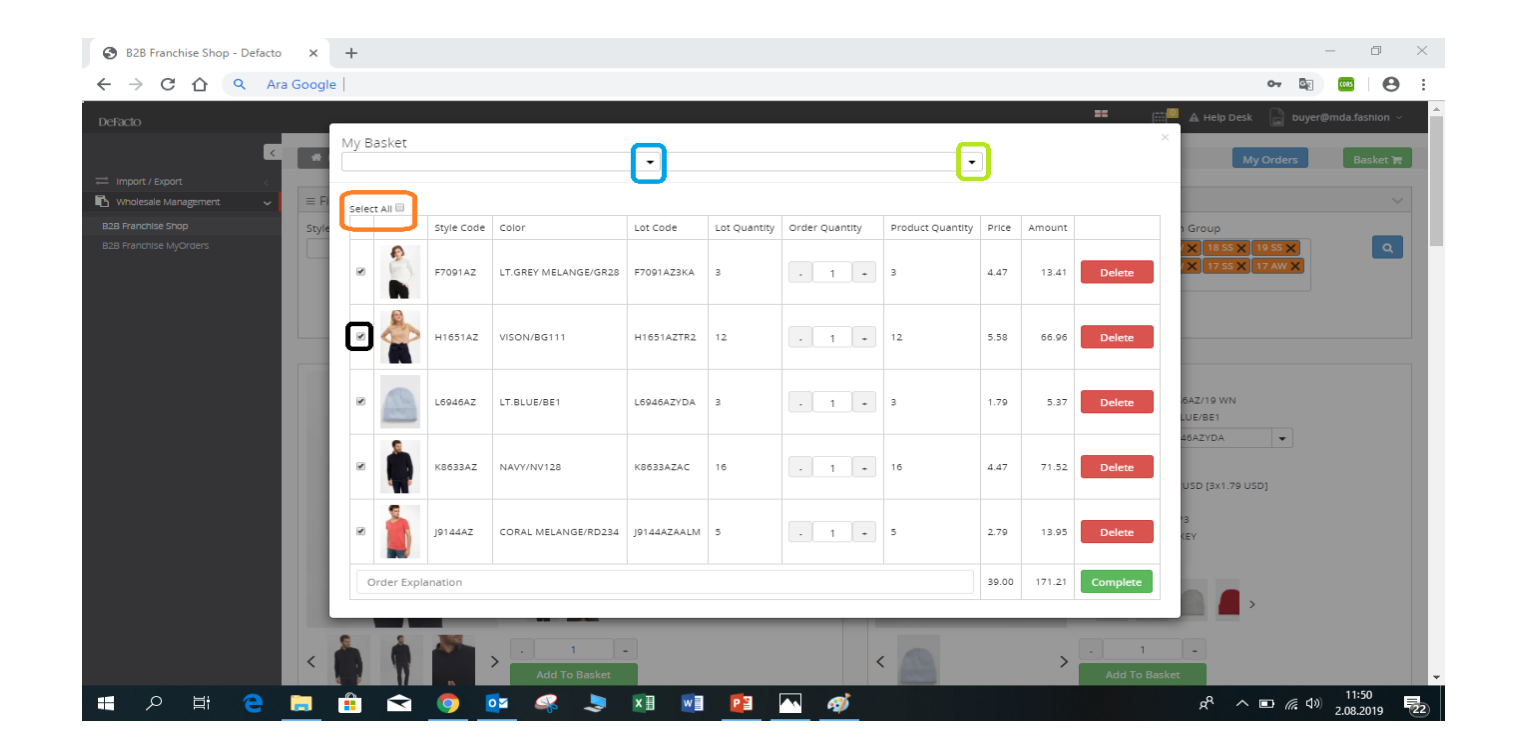

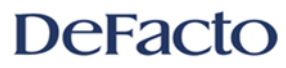

11. If you want to delete a product, please kindly click onto Delete button. After you review the orders, click to Complete button. If your orders is completed, you will see the text "Orders Completed" appeared on the top of the window. At the final, your orders are sent us to approve.

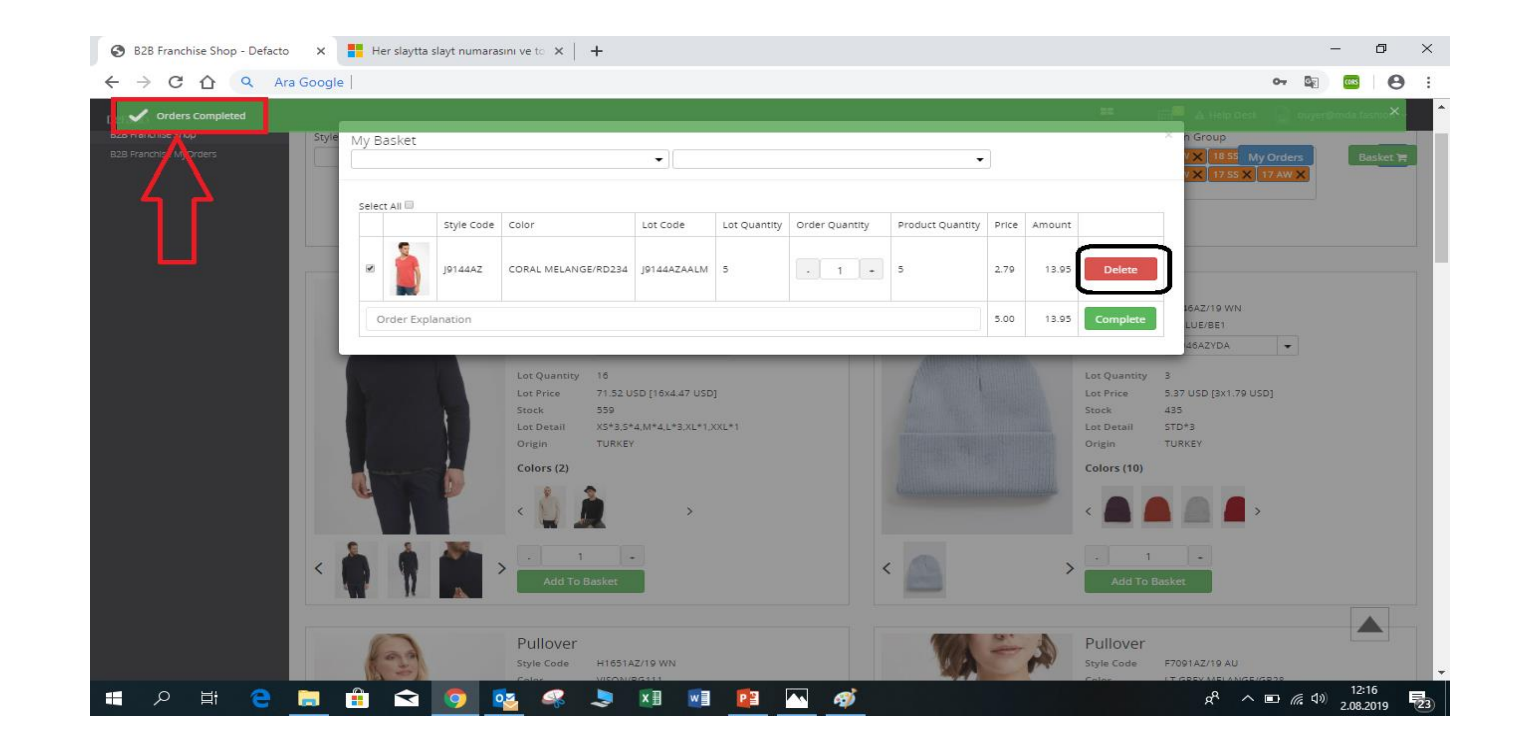

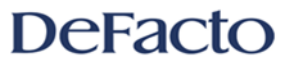

\*\*\* All of the coloring have been done by our team to emphasize and show you the choices clearlier\*\*\* All of ingredients in this manual have been used for example\*\*\*

## THANK YOU FOR CHOOSING DeFacto COMPANY

DeFacto